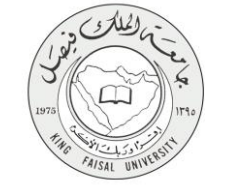

دلیل استخدام خدمة تسجیل المقررات الدراسیة

VERSION 2.0 JUNE 30, 2015

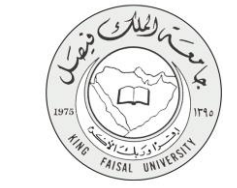

| اسم الخدمة                  | تسجيل المقررات الدراسية                                                 |
|-----------------------------|-------------------------------------------------------------------------|
| رقم الخدمة                  | AC092-140                                                               |
| نوع الخدمة                  | حکومة – أفراد (G-C)                                                     |
| الجهة المستفيدة             | الطلبة                                                                  |
| الجهة المقدمة للخدمة        | عمادة القبول والتسجيل                                                   |
| مستوى نضج الخدمة الحالي     | إجرائية                                                                 |
| قنوات تقديم الخدمة          | من خلال الموقع الإلكتروني                                               |
| رابط مباشر على الخدمة       | https://banner.kfu.edu.sa:7710/PROD_ar/twbkwbis.P_GenMenu?name=homepage |
| هاتف مباشر للتواصل مع الجهة | 0125907075                                                              |
| المقدمة للخدمة              | 0155897075                                                              |
| بريد إلكتروني للدعم الفني   | admission@kfu.edu.sa                                                    |

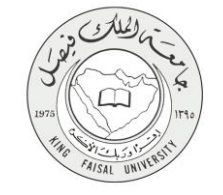

# جدول المحتويات

| وقم الصفحة |                                     | الموضوع        |
|------------|-------------------------------------|----------------|
| ٣          |                                     | جدول المحتويات |
| ٤          | الخدمة في سطور                      | 1-             |
| 4          | نموذج طلب الخدمة (ورقي او الكتروني) | ۲ _            |
| 8-5-6-7    | طريقة الدخول على النظام (Inputs)    | -٣             |
| 9          | شروط ومتطلبات الحصول على الخدمة     | _0             |
| 10         | مسار عمل الخدمة                     | _٦             |
|            |                                     |                |

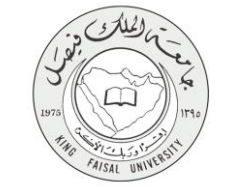

|                                                                       | ۱- الخدمة في سطور          |
|-----------------------------------------------------------------------|----------------------------|
| مام عملية تسجيل المقررات الدراسية التي يرغب في دراستها، حيث تعمل      | تتيح هذه الخدمة للطالب إن  |
| ية تسجيل المقررات الدراسة للطلبة وذلك بالدخول على البوابة الإلكترونية | هذه الخدمة على تسهيل آل    |
| رات الدر اسية المطلوب إضافتها.                                        | للجامعة ومن ثم تحديد المقر |
|                                                                       |                            |
| c                                                                     | ۲- نموذج طلب الخدمi        |

| ثم تعبئة النموذج التالي: | المستخدم وكلمة المرور | تسجيل دخول الطالب باسم |
|--------------------------|-----------------------|------------------------|
|--------------------------|-----------------------|------------------------|

| بحث الذهب                                                                                  |                         |                                   | الرجوع إلى الأ                           | قائمة   خريطة الموقع   المساعد | ة   المذروح     |            |
|--------------------------------------------------------------------------------------------|-------------------------|-----------------------------------|------------------------------------------|--------------------------------|-----------------|------------|
| تسجيل، حذف وإضافة                                                                          |                         |                                   |                                          |                                |                 |            |
| 🔩 لإضافة مغرر ، أنخل الرمّ المرجعي                                                         | جتى للسُّعبة (CRN) فر   | ى حقّ/حقول إحماقة المغررات ثم     | إصغط "تنفد" لاستكمال الملبة.             |                                |                 |            |
| لحذف مغرر ، اختار ** خذف ويب *<br>ا <b>ئجدول ائحائي</b>                                    | بب ** في حفَّل "العملية | 4" امام المغرر المطلوب حذفه ذم إ- | منخط "تنفذ" لاستكمال الحملية.            |                                |                 |            |
| الحالة                                                                                     | العملية                 | الرقم المرجعي للشعبة (<br>CRN)    | المادة المقرر الشعبة المرحلة<br>الجامعية | الوحدات / الساعات<br>الدراسية  | نظام<br>الدرجات | اسم المقرر |
| ورقة عمل إضافة المقررات                                                                    |                         |                                   |                                          |                                |                 |            |
| أفخل أدقام / الرقم المرحم للشعبة (NS)<br>١٢٢٣٢ - ١٢٢٣٢<br>تنفيذ الجدول الدراسي إعادة الضبط | (CRNs)                  | 111744                            |                                          |                                |                 |            |

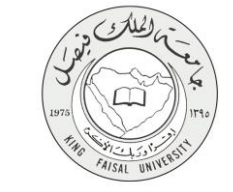

#### ٣- طريقة الدخول على النظام (Inputs)

١- ادخل على موقع جامعة الملك فيصل kfu.edu.sa و الدخول على أيقونة نظام البانر

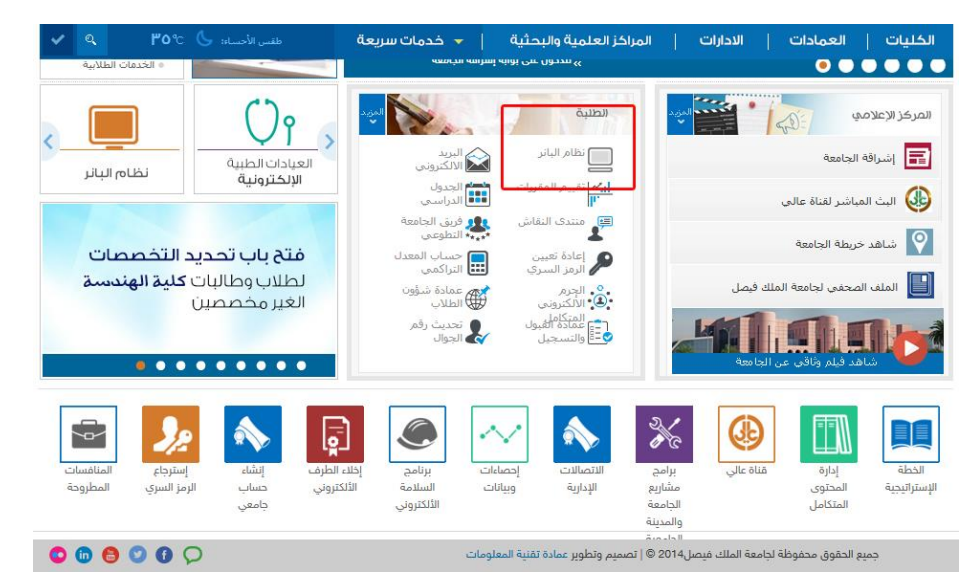

٢- اضبغط على أيقونة الدخول على النظام .

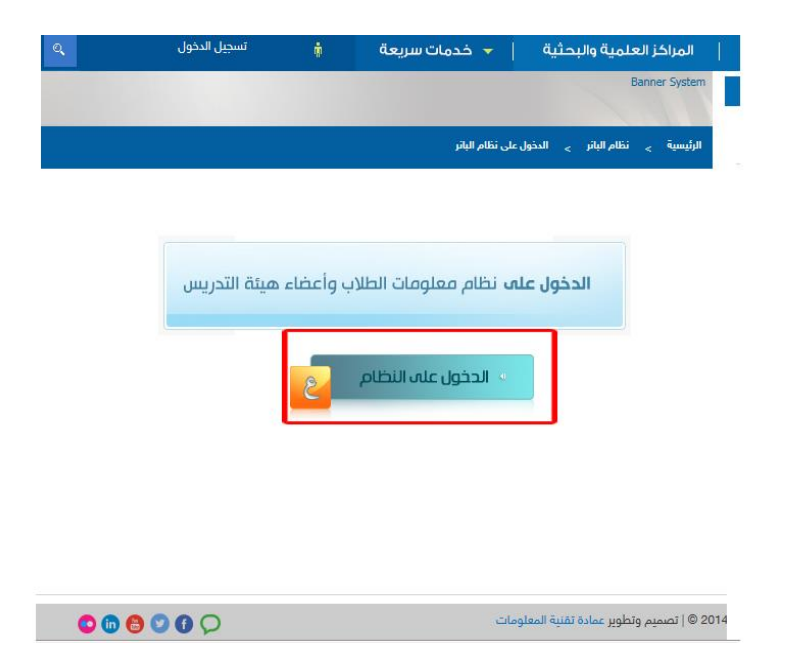

- - ٣- اضغط على أيقونة الدخول الى المنطقة الأمنة .

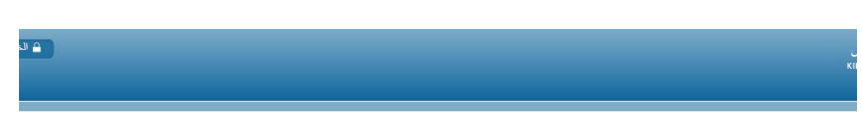

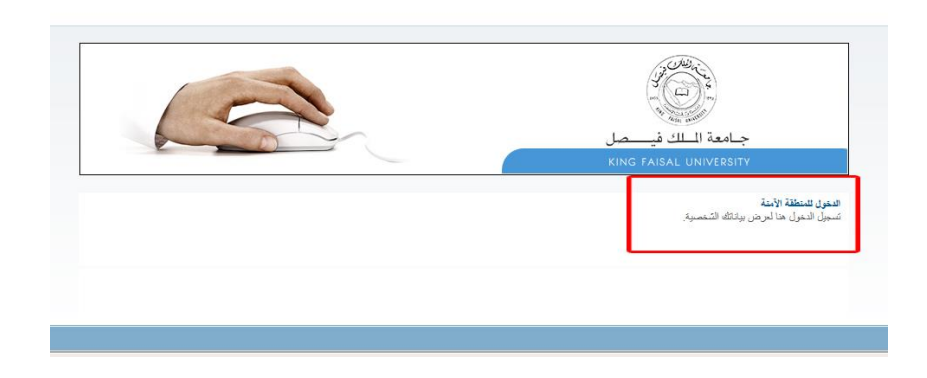

٤ - كتابة أسم المستخدم و كلمة المرور ومن ثم الضغط على إيقونة الدخول.

|                                                         | KING FAISAL UNI                      |
|---------------------------------------------------------|--------------------------------------|
|                                                         |                                      |
|                                                         |                                      |
| ل دخول المستخدم                                         | تسجيل                                |
| م(للبرية (١٣٨٢هـ٢٢) ×<br>(للبرية (١٣٨٢هـ٢٢) - ١٣٩٩مـ٢٢) | اسم تفسیقه<br>الانتخاب<br>الانترونیا |
| تسجل الدغول                                             |                                      |
|                                                         |                                      |

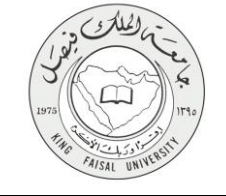

٥- اختيار إيقونة الطالب .

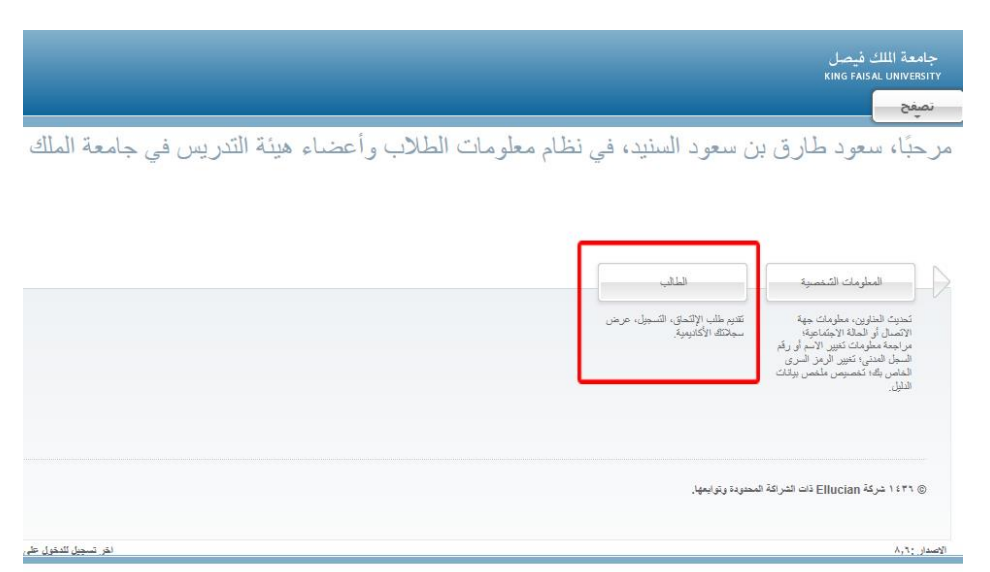

٦- اختيار إيقونة التسجيل (الحذف والإضافة)

| _                |                                                                                        |                                                                                                    |                                         |
|------------------|----------------------------------------------------------------------------------------|----------------------------------------------------------------------------------------------------|-----------------------------------------|
|                  |                                                                                        |                                                                                                    |                                         |
| المطومات الشغصية | الذالب                                                                                 |                                                                                                    |                                         |
|                  | التسجيل<br>التسجيل، الحذف والإضافة، الجنول الدراسي،<br>إتمعار التسجيل، والرسوم المالية | مولات الطلب<br>حرض الإيقاد، النتاج النيائية، السول<br>الإكليمي، الحساب المالي، دليل المتررات،<br>والجدول التراسي |                                         |
|                  | ا<br>اختيار الفصل الدراسي                                                              | <ul> <li>التسجيل/الحذف والإضاقة</li> </ul>                                                                       | <ul> <li>الجدول الدراسي</li> </ul>      |
|                  | <ul> <li>الجدول الاسبوعي</li> </ul>                                                    | <ul> <li>جدول الطالب الدراسي</li> </ul>                                                                          | <ul> <li>احتساب رسوم التسجيل</li> </ul> |
|                  | •                                                                                      |                                                                                                    |                                         |
|                  | التسجيل                                                                                | التسجيل الحالى                                                                                                   | السجل التاريخي للتسجيل                  |

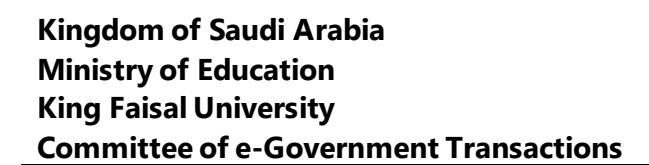

## ٦ - كتابة أرقام المواد الانسحاب عنها خلال الفصل الحالي ( يتم فتح النظام وقف مواعيد محددة )

ISAL UN

| بحث الذهب                                                                                     |                   |                                  |                    | الرجوع إلى ال                | نائمة   خريطة الموقع   المس   | ة  الدروج       |            |
|-----------------------------------------------------------------------------------------------|-------------------|----------------------------------|--------------------|------------------------------|-------------------------------|-----------------|------------|
| تمىجيل، حذف وإضافة                                                                            |                   |                                  |                    |                              |                               |                 |            |
| 🔍 لإصنافة مغرر ، أدخل الرقم المرجمي للا                                                       | للشحبة (CRN) في   | ، حق/حقول إحداقة المغررات تم     | إحميقط "تنفرذ" لاس | نكمال المألية.<br>المالياتية |                               |                 |            |
| لحدف معرر ، اختار ** حدف وبب ***                                                              | في حقل "الحملاية" | " امام المعرر المطلوب حدقة تم إه | يتغط اللفلاء لاسلح | مان الحملية.                 |                               |                 |            |
| الحاثة                                                                                        | العملية           | الرقم المرجعي للشعبة (<br>CRN)   | المادة المقرر ال   | شعبة المرحلة<br>الجامعية     | الوحدات / الساعات<br>الدراسية | نظام<br>الدرجات | اسم المقرر |
| ورقة عمل إضافة المقررات                                                                       |                   |                                  |                    |                              |                               |                 |            |
| أدخل أرقام / الرقم المرحمي للشعبة (RNS)<br>٢٢٤ ٦٠٥٤٢ ٦٢٢٢<br>تنبذ الددول الدراسي إعادة المسبط | (CF<br>117        | דדיוו                            |                    |                              |                               |                 |            |

#### ٧- الضىغط على إيقونة تنفيذ

|            | ة  الدروج        | الفائمة   خريطة الموقع   المساعد |                                                            | انعب                              | بعث                            |                                     |
|------------|------------------|----------------------------------|------------------------------------------------------------|-----------------------------------|--------------------------------|-------------------------------------|
|            |                  |                                  |                                                            |                                   | لمافة                          | تسجيل، حذف وإط                      |
|            |                  |                                  | صنعط "تنفذ" لاستكمال العملية.<br>في معند بدر محمال المراجع | ي حقّل/حقول إحماقة المغررات تم إ  | لأرهُم المرجعي للشعبة (CRN) فر | 🕰 لإحدافة مقرر ، أدخل               |
|            |                  |                                  | مغط "نتفرد" لاستخمان الحمائية.                             | ۲۰ امام المعرن المطلوب حدقة تم إخ | ° حذف و(بب °° في حقل "العمليا  | تحتف معرن ، اختار *<br>الحديد الحال |
| اسم المقرر | نظّام<br>الدرجات | الوحدات / الساعات<br>الدراسية    | المادة المقرر الشعبة المرحلة<br>الجامعية                   | الرقم المرجعي للشعبة (<br>CRN)    | العملية                        | الحالة<br>الحالة                    |
|            |                  |                                  |                                                            |                                   | <u>ت</u>                       | ورقة عمل إضافة المقرر               |
|            |                  |                                  |                                                            |                                   | ي للشعبة (CRNs)                | أدخل أرقام / الرقم المرجع           |
|            |                  |                                  |                                                            |                                   | 111712<br>إعادة المسبط         | معيد المدراسي المدراسي              |

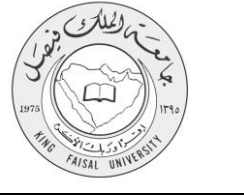

## ٤- شروط ومتطلبات الحصول على الخدمة

١ - الدخول على رابط الخدمة
 ٢ - تسجيل الدخول باسم المستخدم وكلمة المرور
 ٣ - تسجيل المواد المطلوب اضافتها
 ٤ - تنفيذ الطلب

صفحة رقم 9من 11

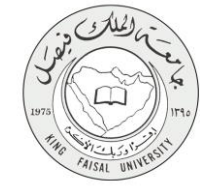

٥- مسار عمل الخدمة

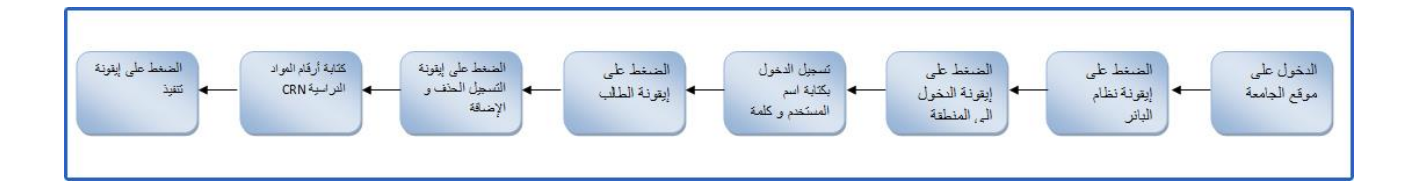

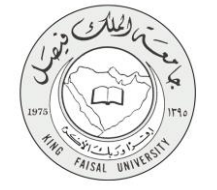

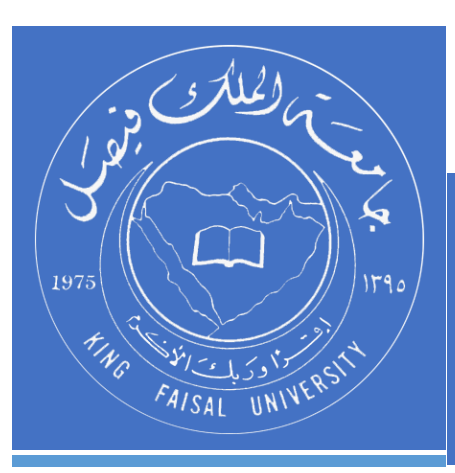

KINGDOM OF SAUDI ARABIA MINISTRY OF EDUCATION KING FAISAL UNIVERSITY

صفحة رقم 11من 11